## Free Spot connection Windows8 1. 無線 LAN デバイスの電源を ON にします。 + Power on a wireless device. (1) 右上をポイントし、下へ移動すると右端にチャームが表示 O. Ð されるので、「設定」をクリックします。 Move the mouse cursor to the upper right corner of the **⊅** iR≢ 0 h D screen, The Charms Bar appears. Then, click Settings.

(2)「PC 設定の変更」を選択します。 Click Move PC settings

(3)「ワイヤレス」を選択し、ワイヤレスデバイスを「オン」にしま す。

Click Wireless and turn on Wi-Fi in Wireless devices.

2. 無線 LAN 設定を行います。

(1) 右上をポイントし、下へ移動すると右端にチャームが表示 されるので、「設定」をクリックします。

Move the mouse cursor to the upper right corner of the screen, The Charms Bar appears. Then, click Settings.

次ページへつづく Next

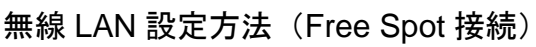

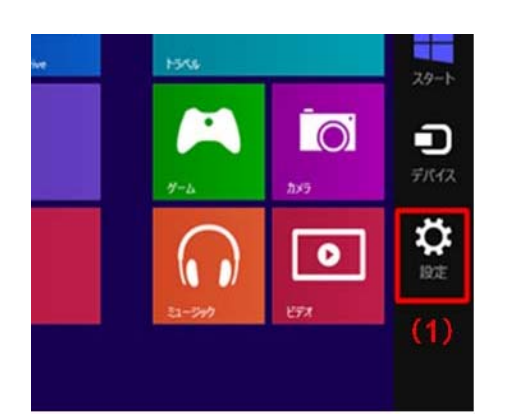

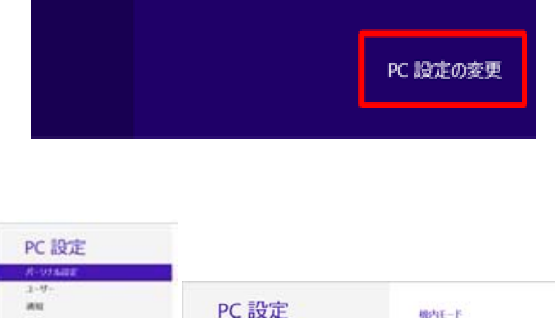

-イーサネット

=

通知

67

ധ

PC 設定 机内モード -----通知 検索 イヤレス デバイス 共有 10 -全般 THIS FILIZ

明記さ

.....

**₽**-**ポ**-F

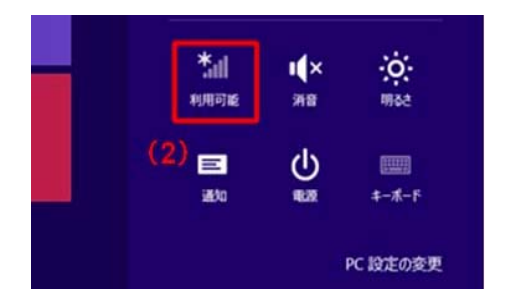

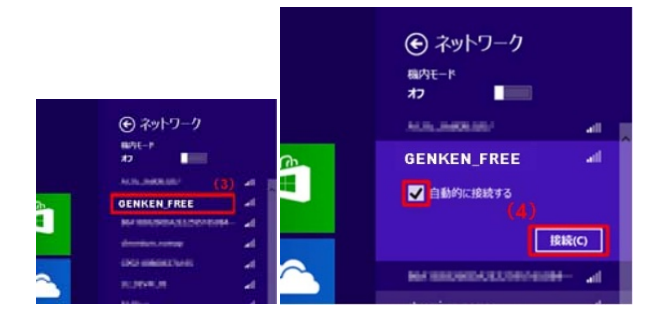

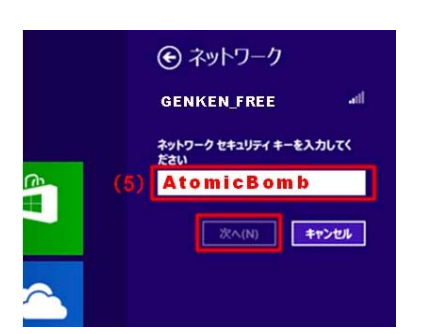

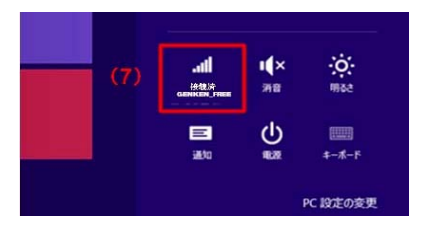

(2) 設定オプションから、無線 LAN を選びます。「利用可能」と表示されています。

Select Wi-Fi from Settings.

(3) 「GENKEN\_FREE」をクリックします。

(4)「自動的に接続する」のチェックを確認し、[接続]をクリック します。

Click **GENKEN\_NUNET1** 

Click **Connect** after confirmation of checked in **Connect** automatically

(5) ネットワークセキュリティーキーに AtomicBomb とタイプ 入力する。
Type Security key "AtomicBomb".
入力後、 [OK]ボタンをクリックします。
Click OK

(6)「PC の共有をオンにしてこのネットワークのデバイスに接続しますか?」の項目には、セキュリティ上の配慮から、「いいえ、共有をオンにせずデバイスに接続しません。」を選びます。

※必要がある場合のみ、「はい」を選択してください。Select "No" for the PC sharing as security reason.

(7) 設定チャームで接続状態になっていることを確認します。

お問合せ 原研情報室 横田賢一・中村洋子 (内 7127) Contact: Kenich Yokota, Yoko Nakamura Ext.7127 E-mail: gkinfo@ml.nagasaki-u.ac.jp